# **PointSolutions Instructions and Information**

To use PointSolutions, students must: (1) Create an account

(2) Purchase a clicker with software subscription

#### **Creating a PointSolutions account**

- 1. Visit the Blackboard page (learn.bu.edu) and navigate to the course in which you are enrolled.
- 2. Once you have logged in to the course blackboard page, click "Register Clicker"
- Clicking the link will redirect you to a login page for PointSolutions. <u>It is important that you access the login page from the blackboard site using the provided link do not navigate to the page directly.</u>
- 4. You will see the New User Registration page. Your First and Last name, as well as email address will be filled in for you. For Role, select "Participant". For Country, select "United States". Read the End User License Agreement, and click the box to the left ('I agree......'), and then click the blue 'Continue' button.

| Email           |   | Country          |   |
|-----------------|---|------------------|---|
| bbuser04@bu.edu |   | United States    | ~ |
| Role            |   | Market           |   |
| Participant     | ~ | Higher Education |   |
| First Name      |   | Last Name        |   |
| User 04         |   | Blackboard       |   |

pointsolutions

powered by echo360

- 5. You will be re-directed to the main "Welcome" page. Click "Get Started" and follow the instructions to complete account creation. You will be prompted for your subscription and clicker information, so have it handy.
- 6. Account creation only needs to be completed once in your academic career at Boston University; however, if your subscription has expired you may need to purchase another subscription.

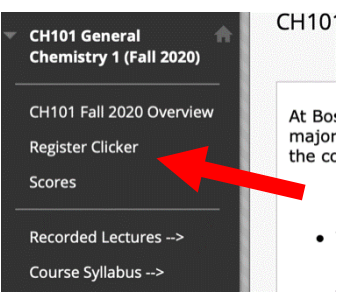

# Purchasing a clicker and a subscription

You will need a physical clicker and an active subscription in order to use your PointSolutions account in a class at BU.

1. If you purchase a new clicker from the bookstore or directly from PointSolutions (the bookstore is less expensive!!), your clicker will come with a subscription – make sure to keep this subscription! You can skip to the next section.

|    |          | (1) —                       | (2)                                                                                                    | — (3)                                  |
|----|----------|-----------------------------|----------------------------------------------------------------------------------------------------|----------------------------------------|
| 2. | Ify      |                             |                                                                                                    | tion, return to your PointSolutions    |
|    | ac       |                             | Subscription                                                                                                    | ickboard page).                        |
| 3. | Fr       |                             | To participate in class you will need a<br>subscription. Don't have one now? You<br>can purchase one later within your<br>profile. | nouette of a person in the upper right |
|    | CO       |                             |                                                                                                    |                                        |
|    |          | Subscription Code<br>Redeem |                                                                                                    |                                        |
| 4. | W]<br>pu |                             | Continue                                                                                                    | , click the icon labeled, "Add or      |

- On the next screen, click the pink "Go purchase a subscription" link, which will direct you to the purchasing page. You can purchase a subscription for:
  1-term (6 months), 1-year, 2-year, or 5-year. You will use PointSolutions responses in both CH101 and CH102, so we recommend at least the 1-year option (DO NOT purchase a fast pass, it is not necessary).
- 6. Click "Add to cart" to purchase a subscription, and checkout using the shopping cart link in the upper right portion of the page. You will receive an email containing the subscription information. Be careful to not lose or delete this email you will need it!

# Registering your clicker

Mobile ID

11119468

Clicker ID

Regist

To reg

purcha

enterv

you re

You need to register your physical clicker in your PointSolutions account. All CH101/102 students must have a physical clicker. Locate the 6-character (letters and numbers) Device ID code (purple arrow in the image to the right) on the back of your clicker. Navigate to your Account page and select "Add or Purchase a clicker". Type this 6-character code in the text hoy labeled "Enter your 6-character clicker ID". Click "save"

Clicker ID ou may be required to use a clicker. Not ure if you need one? Ask your instructor

Add

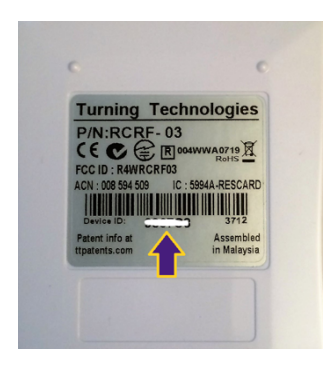

lick the icon to the right labeled 'Add or tration page. Once you are on that page, 'iption code". Enter the subscription code te the subscription. Scroll to the top of your account screen. When you see a green check mark next to Subscription, Response Device, and Learning Management System, you are all set!

Subscription
 Response Device
 Learning Management System

#### Frequently Asked Questions:

- Q. Can I share a subscription or clicker with a classmate?
- A. No, subscriptions and clickers cannot be shared.
- Q. I purchased a 1-year subscription last year, do I need to purchase one for my class this year?
- A. A 1-year subscription is good for approximately 1-year from the date of registration. Depending on the registration date, you may need to renew it.
- Q. I downloaded the app and created an account. Am I good to go?
- A. In CH101/102 we use the physical clickers and so you must have a physical clicker for class. Don't forget a software subscription!
- Q. I need help. Where do I go?
- A. Please send an email to: <u>ithelp@bu.edu</u> and someone from the Educational Technology department will get in touch with you very soon. If you are having trouble with your PointSolutions account, please contact PointSolutions support directly for assistance.
- Q. Can I use a clicker I bought used off Ebay/Amazon or a graduating senior?
- A. While it is possible a used clicker will work, oftentimes students run into issues with used clickers (registration issues, older/incompatible model, etc.), so purchasing a used clicker is not recommended. However, you are free to make your own decision and assume the risk of purchasing a used clicker.